## Налаштування трансляції стільникового зв'язку: Samsung Galaxy Note 20 Ultra 5G з Android 12

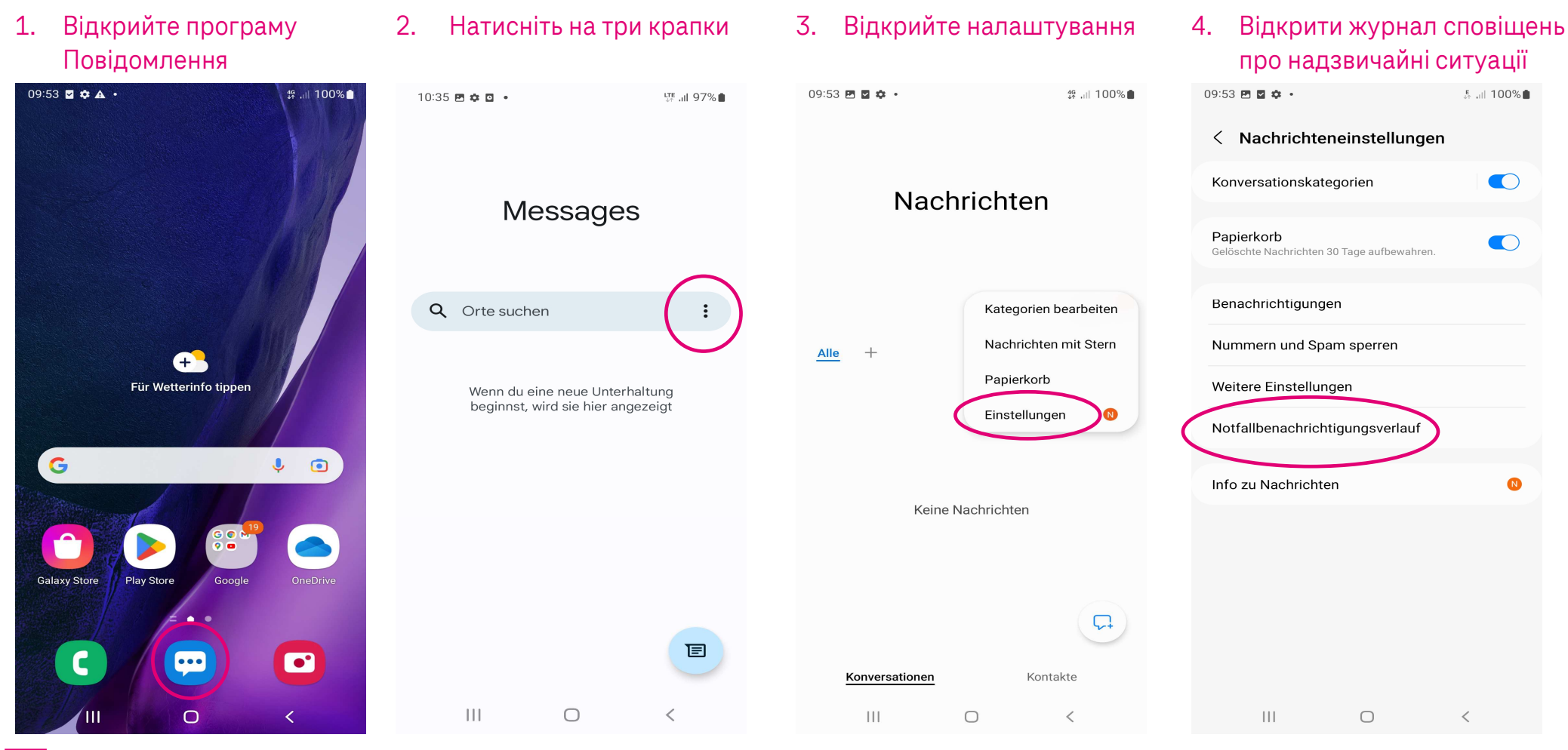

Herausgeber: Telekom Deutschland GmbH 53262 Bonn | Stand 11/2022 | Änderungen und Irrtum vorbehalten

## Налаштування трансляції стільникового зв'язку: Samsung Galaxy Note 20 Ultra 5G з Android 12

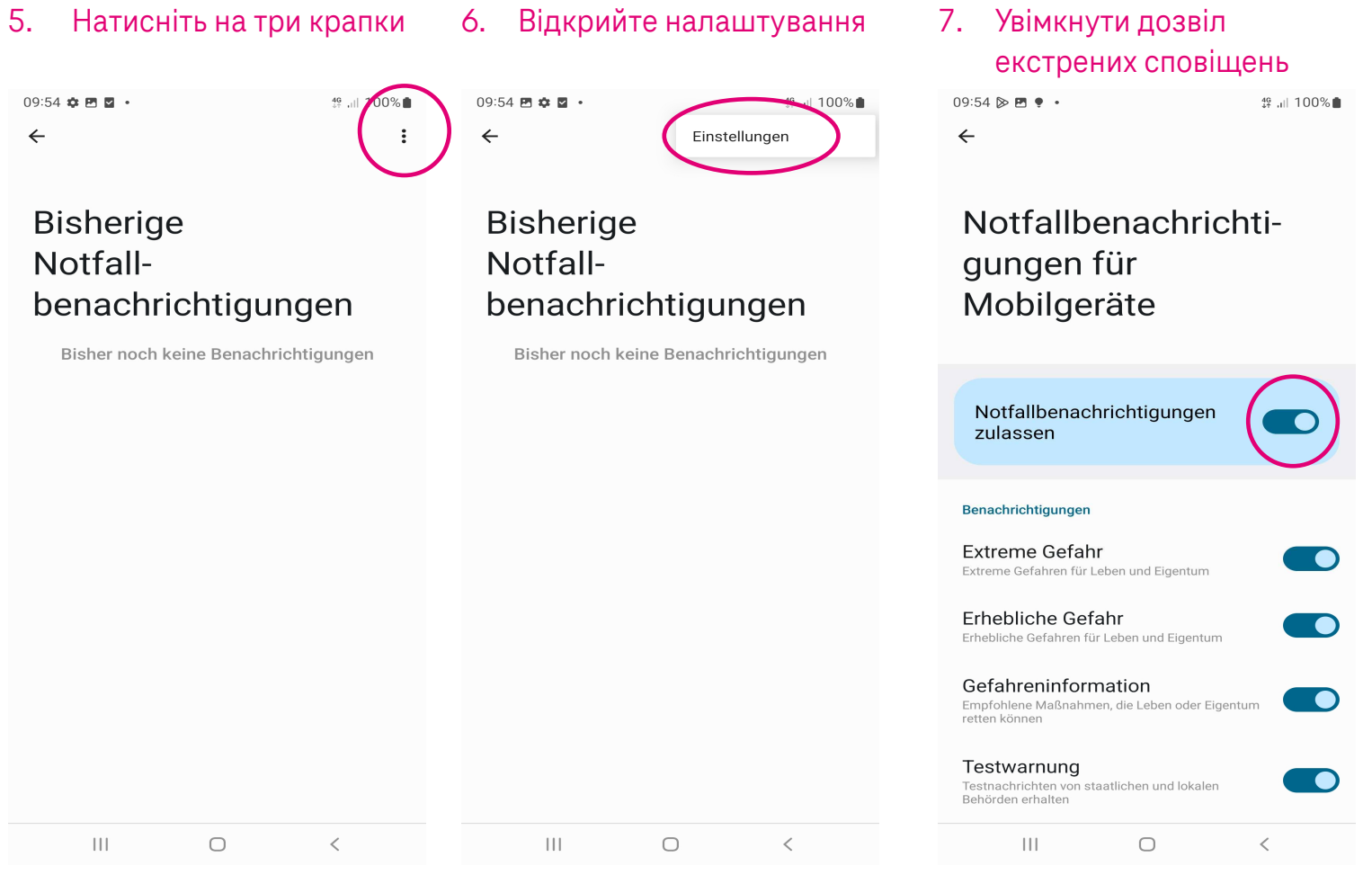

Ŧ

Herausgeber: Telekom Deutschland GmbH 53262 Bonn | Stand 11/2022 | Änderungen und Irrtum vorbehalten